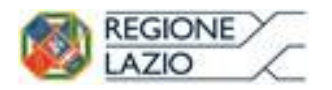

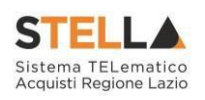

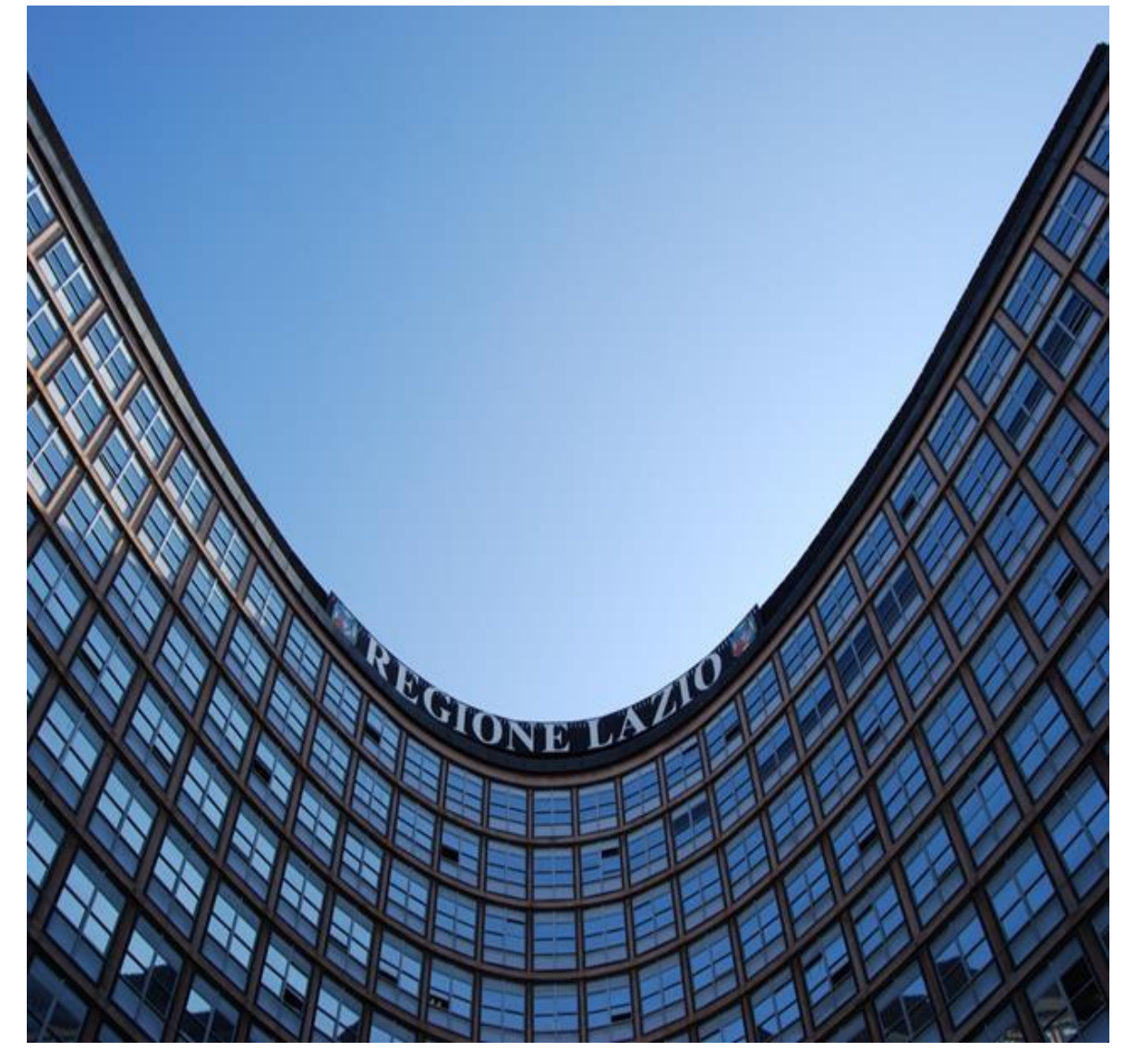

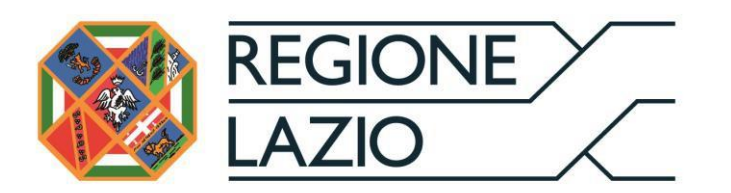

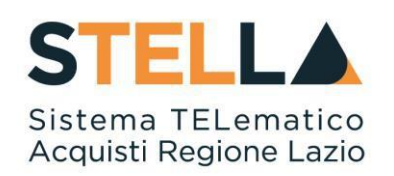

# "MSA19 - RISPOSTA ALLA RICHIESTA DI ACCESSO AGLI ATTI"

| Versione      | Data di Emissione | Atto di approvazione |
|---------------|-------------------|----------------------|
| Versione V1.0 | Agosto 2020       | D.D n. G09691 del    |
|               |                   | 19/08/2020           |
| Versione V1.1 | Marzo 2021        | D.D n. G09123        |
|               |                   | dell'08/07/2021      |

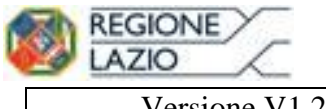

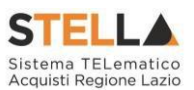

Versione V1.2

Settembre 2021 D.D n. 6 del 06/09/2021

# INDICE 2 1. INTRODUZIONE 3 2. RICHIESTA DI ACCESSO AGLI ATTI 4 RICHIESTA DI ACCESSO AGLI ATTI 4 Visualizzazione della Richiesta 4 Risposta alla Richiesta di accesso agli atti 7 3. RISCONTRO RICHIESTA DI ACCESSO AGLI ATTI 11 VISUALIZZAZIONE DELLA RISPOSTA ALLA RICHIESTA 11 4. INDICE DELLE FIGURE 13

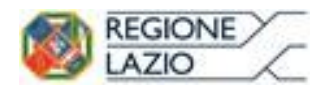

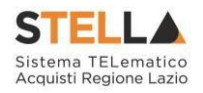

## **1. INTRODUZIONE**

Il presente Manuale illustra le attività che la Stazione Appaltante deve effettuare per inviare correttamente la propria "*Risposta*" ad una "*Richiesta di accesso agli Atti*".

L'accesso alla funzione è disponibile per il Responsabile Unico del Procedimento (R.U.P.) e per gli utenti definiti come Riferimenti nelle rispettive procedure di gara.

Per svolgere le operazioni di seguito descritte, è necessario innanzitutto effettuare l'accesso alla propria Area Riservata, tramite SPID, CIE e/o CNS, che può essere raggiunta dalla homepage del sito web della Regione (<u>https://www.regione.lazio.it/</u>) o direttamente dall'indirizzo <u>https://stella.regione.lazio.it/Portale/</u>.

La funzione "Richiesta di Accesso agli Atti" prevede due folder per la gestione della relativa documentazione:

- *"Richiesta Accesso Atti"*, dove confluiscono tutte le richieste di accesso agli atti relative ai bandi di gara del RUP.
- *"Riscontro richieste accesso"* dove confluiscono tutte le *"Risposte"* alle richieste di accesso agli atti con stato *"Salvato"* e/o *"Inviato"*.

Il Responsabile del Procedimento e gli utenti inseriti nei Riferimenti della procedura verranno avvisati con un'e-mail di notifica ad ogni richiesta di accesso agli atti ricevuta.

### RICHIESTA DI ACCESSO ATTI

### Visualizzazione della Richiesta

Dopo aver effettuato il login nell'area riservata, per visualizzare la richiesta selezionare la voce **Richiesta di accesso agli atti** e quindi **Richieste Accesso Atti** come mostrato di seguito:

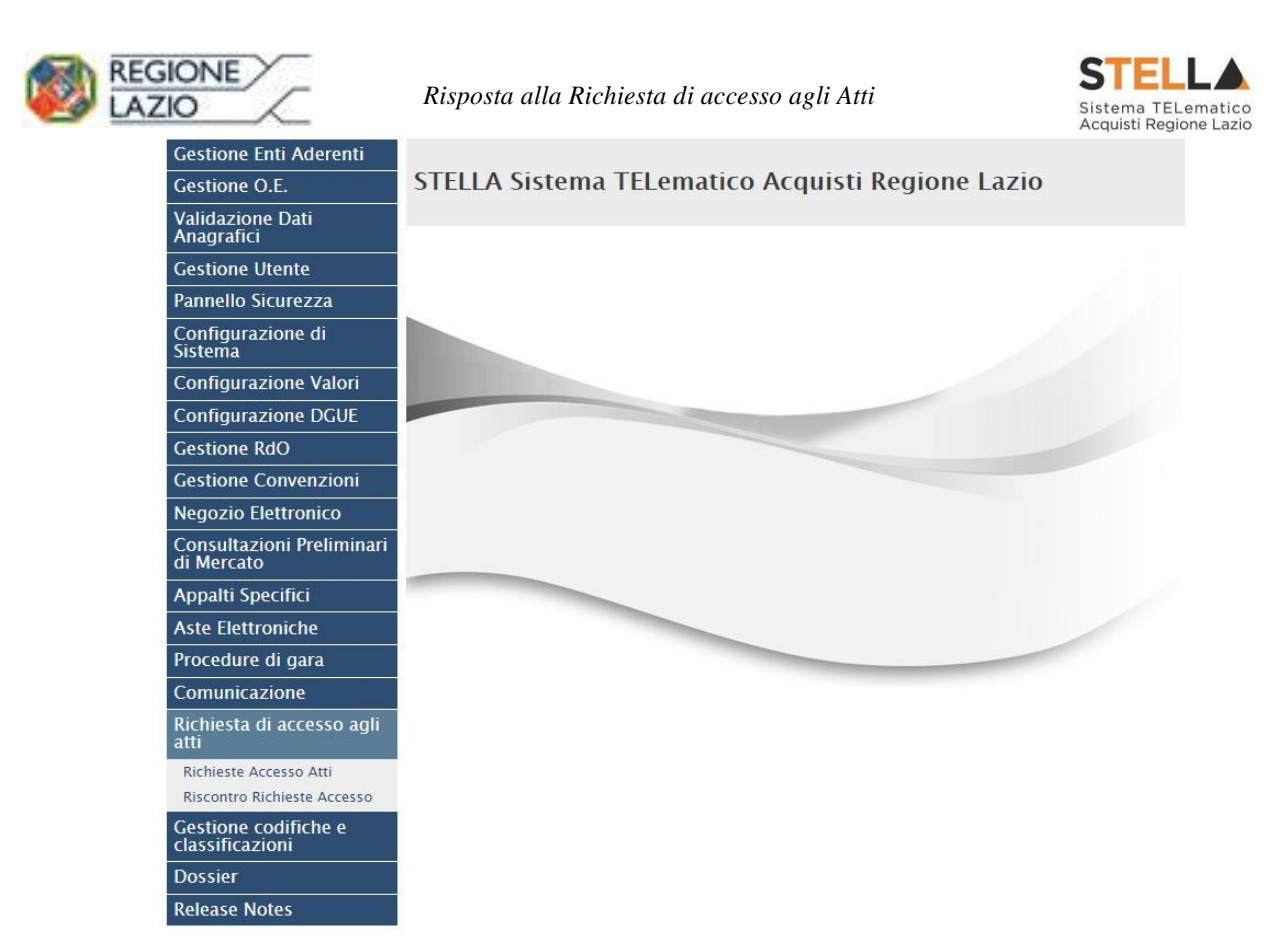

Figura 1 - Richiesta di Accesso agli atti

### Verrà mostrata la seguente schermata:

| Ric                               | hiesta d                  | li accesso agl          | i atti   Richie     | ste Acce                             | sso Atti                                             |                                          |                  |                        |               |                 |                      |
|-----------------------------------|---------------------------|-------------------------|---------------------|--------------------------------------|------------------------------------------------------|------------------------------------------|------------------|------------------------|---------------|-----------------|----------------------|
| Cerca NEL CONTENUTO DELLA GRIGLIA |                           |                         |                     |                                      |                                                      |                                          |                  |                        |               |                 |                      |
| Reg                               | istro di Sistem           | a                       | Fornitore           |                                      |                                                      |                                          |                  |                        |               |                 |                      |
| Part                              | ita IVA                   |                         | Codice Fiscale      |                                      |                                                      |                                          |                  |                        |               |                 |                      |
| N. Rig                            | he:2 <mark>Stamp</mark>   | a <u>Esporta in xls</u> |                     |                                      |                                                      |                                          |                  |                        |               |                 |                      |
| Apri                              | <u>Stato</u><br>Documento | <u>Titolo</u>           | ▼ <u>Data Invio</u> | <u>Registro Di</u><br><u>Sistema</u> | <u>Registro Di</u><br><u>Sistema</u><br><u>Bando</u> | <u>Fascicolo</u><br>Di<br><u>Sistema</u> | <u>Fornitore</u> | Codice<br>Fiscale      | Partita IVA   | Sede<br>Azienda | Indirizzo Azienda    |
| ρ                                 | Inviata                   | Richiesta Accesso Atti  | 22/01/2016 11:04:06 | PI000080-16                          | PI003359-15                                          | FE000580                                 | Fornitore_01     | 280 <mark>41971</mark> | IT04109091217 | Salerno         | Via S. Leonardo, 120 |
| ρ                                 | Evasa                     | Richiesta Accesso Atti  | 11/01/2016 17:03:30 | PI000018-16                          | PI003383-15                                          | FE000584                                 | Fornitore_01     | 28041971               | IT04109091217 | Salerno         | Via S. Leonardo, 120 |

Figura 2 – Elenco delle richieste di accesso agli Atti

In alto è predisposta un'area per ricercare le richieste in base ad uno o più criteri di filtro.

A seguire i comandi:

- "Stampa" per stampare la lista delle richieste ricevute;
- "Esporta in xls" per esportare la lista completa delle richieste ricevute in formato xls.

In basso, è riportata la lista delle richieste pervenute, con alcune informazioni di sintesi quali:

- "Stato Documento": lo stato in qui può trovarsi il documento:
  - "*Inviata*" la richiesta è stata ricevuta ed è in attesa di un riscontro (con o senza differimento);

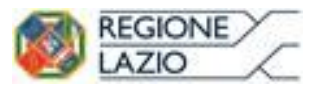

Risposta alla Richiesta di accesso agli Atti

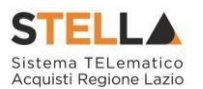

- "Evasa" è stata inviata la risposta all'Operatore Economico e la richiesta è stata chiusa.
- "*Titolo*": ovvero il nome del documento
- "Data Invio": Data d'invio della Richiesta da parte dell'Operatore Economico
- "Registro di Sistema": è l'identificativo della richiesta;
- "Registro di Sistema Bando": è l'identificativo del bando di partenza della richiesta;
- "Fascicolo di sistema": è l'identificativo dei documenti correlati;
- "Fornitore": la Ragione Sociale dell'Operatore Economico che ha inviato la richiesta;
- "Codice Fiscale";
- "Partita IVA";
- "Sede Azienda";
- "Indirizzo Azienda".

Per accedere al dettaglio del documento, cliccare sull'icona della lente nella colonna "Apri".

| Rich    | iiesta d          | i accesso agli atti     | Richieste Ac        | cesso At                      | ti                                                   |                                          |                    |                   |               |              |                      |
|---------|-------------------|-------------------------|---------------------|-------------------------------|------------------------------------------------------|------------------------------------------|--------------------|-------------------|---------------|--------------|----------------------|
| р,      | CERCA NEL C       | ONTENUTO DELLA GRIGLIA  |                     |                               |                                                      |                                          |                    | Cerca Pu          | lisci         |              |                      |
| Partit  | a IVA             | Codice F                | iscale              |                               |                                                      |                                          |                    |                   |               |              |                      |
| N. Righ | e:2 <u>Stampa</u> | Esporta in xls          |                     |                               |                                                      |                                          |                    |                   |               |              |                      |
| Apri    | Str 1 ento        | <u>Titolo Documento</u> | ▼ <u>Data Invio</u> | <u>Registro Di</u><br>Sistema | <u>Registro Di</u><br><u>Sistema</u><br><u>Bando</u> | <u>Fascicolo</u><br><u>Di</u><br>Sistema | Fornitore          | Codice<br>Fiscale | Partita IVA   | Sede Azienda | Indirizzo Azienda    |
| ė       | Inviata           | Richiesta Accesso Atti  | 30/01/2019 15:04:00 | PI000358-19                   | PI000694-18                                          | FE000765                                 | Fornitore Test 240 | 05052690XXX       | IT05052690XXX | Bologna      | Via Santo Stefano, 1 |
| P       | Evasa             | Richiesta Accesso Atti  | 08/10/2018 18:11:42 | PI002250-18                   | PI002194-18                                          | FE000822                                 | Fornitore Test 1   | 28041XXX          | IT04109091XXX | Pagani       | Via S. Leonardo, 121 |

Figura 3 – Apertura Richiesta accesso agli atti

### Verrà mostrata la seguente schermata:

| Richiesta consult                | azioni atti di g | ara                                   |                                  |                     |                             |
|----------------------------------|------------------|---------------------------------------|----------------------------------|---------------------|-----------------------------|
| Stampa Crea Risposta             | Chiudi           |                                       |                                  |                     |                             |
| Compilatore                      |                  | Nome Documento                        | Registro di Sistema              | Data invio          | Stato                       |
|                                  |                  | Richiesta Accesso Atti                | PI000080-16                      | 22/01/2016 11:04:06 | Inviato                     |
| Registro di Sistema Bando        |                  | CIG                                   |                                  |                     |                             |
| PI003359-15                      |                  | 1234567890                            |                                  |                     |                             |
| Oggetto                          |                  |                                       |                                  |                     |                             |
| Rdo a lotti con prezzo più basso |                  |                                       |                                  |                     |                             |
|                                  |                  |                                       |                                  |                     |                             |
| Richiesta Accesso Atti           |                  |                                       |                                  |                     |                             |
| Il Sottoscritto                  | 気化               | Nato a Bologna                        |                                  | il 22/01/1975       |                             |
| in qualità di LEGALE RAPPRESENT/ | ANTE             | dell'operatore economico Fornitor     | re_01                            | con sede in Salerno | in via Via S. Leonardo, 120 |
| Partita I.V.A. IT04109091217     | e CF 28041971    | trasmette l'allegata richiesta di acc | esso agli atti firmata digitalme | nte.                |                             |
| Descrizione                      |                  |                                       |                                  | Allegato            |                             |
| Richiesta Accesso                |                  |                                       |                                  | ndf stamp pdf p7m   |                             |

Figura 4 - Dettaglio Richiesta consultazione atti di gara

In alto è predisposta una toolbar con le seguenti funzioni:

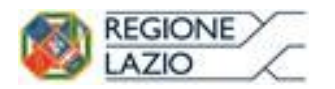

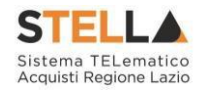

- *"Stampa"*: per stampare la pagina a video;
- "Crea Risposta": per creare il documento di risposta alla richiesta di accesso agli atti;
   Si precisa che tale comando è attivo solamente se lo "Stato" della richiesta è "Inviato".
- "Chiudi": per tornare sulla schermata precedente;

Nella parte superiore del documento sono riepilogate tutte le informazioni identificative del bando. Nella parte inferiore "*Richiesta di accesso agli Atti*", vi sono le informazioni identificative della ditta richiedente e l'allegato firmato della specifica richiesta.

Per scaricare il documento originale e firmato digitalmente, cliccare sul nome evidenziato in rosso. Per scaricare il file privo di firma per una rapida visualizzazione dello stesso, cliccare sull'icona a accanto al nome del file.

### Risposta alla Richiesta di accesso agli atti

Per rispondere ad una Richiesta di accesso agli atti, cliccare sul comando **Crea Risposta** come mostrato di seguito:

| Richiesta consultazioni                                                                  | atti di gara                                                         |                                                  |                                                      |                              |
|------------------------------------------------------------------------------------------|----------------------------------------------------------------------|--------------------------------------------------|------------------------------------------------------|------------------------------|
| Stampa Crea Risposta Chiudi<br>Compilatore<br>Antonio Monti<br>Registro di Sistema Bando | Nome Documento<br>Richiesta Accesso Atu<br>CIG / N. di Gara Autorità | Registro di Sistema<br>Pi000358-19<br>Protocollo | Data invio<br>30/01/2019 15:04:00<br>Data Protocollo | Stato<br>Inviato             |
| PI000694-18                                                                              | RA20180528                                                           |                                                  |                                                      |                              |
| Oggetto<br>Procedura aperta, monolotto, per la fornitura di<br>Richiesta Accesso Atti    | arredi per uffici.                                                   |                                                  |                                                      |                              |
| Il Sottoscritto Antonio Monti                                                            | Nato a                                                               |                                                  | 4                                                    |                              |
| in qualità di TITOLARE                                                                   | dell'operatore economico F                                           | ornitore Test 240                                | con sede in Bologna                                  | in via Via Santo Stefano, 15 |
| Partita I.V.A. ITO5052690XXX e CF 05                                                     | 052690XXX trasmette l'allegata richiesta di ac                       | cesso agli atti firmata digitalmente.            |                                                      |                              |
| Descrizione                                                                              | Allegato                                                             |                                                  |                                                      |                              |
| Richiesta Accesso                                                                        | 🖾 Richiest                                                           | a accesso atti.pdf                               |                                                      |                              |

Figura 5 – Crea Risposta

### Verrà mostrata la seguente schermata:

| Riscontro richiesta access                                                                                                  | 0                                                |                          |                                        | IveChat                 | ) ^ |
|----------------------------------------------------------------------------------------------------|--------------------------------------------------|--------------------------|----------------------------------------|-------------------------|-----|
| Salva Stampa Invio Info Mail                                                                                                | Chiudi<br>bel in grassetto                       |                          |                                        |                         |     |
| Nome Documento<br>Riscontro richiesta di accesso agl                                                                        | Registro di Sistema Bando<br>Pi000694–18         | Data invio<br>Protocollo | Registro di Sistema<br>Data Protocollo | Stato<br>In lavorazione |     |
| Oggetto<br>Bando n. P1000694-18. Procedura aperta, monolotto<br>Chiusura tichiesta<br>Selezion V<br>si thiesta Accesso Atti | s, per la fornitura di arredi per uffici.        |                          |                                        |                         | ~~~ |
| in relazione alla verichiesta di accesso agli atti, si t                                                                    | rasmette in allegato la documentazione richiesta |                          |                                        |                         | Ĵ   |
| Aggiungi Allegato<br>El Descrizione                                                                                         | Allegato                                         |                          |                                        |                         | TOP |

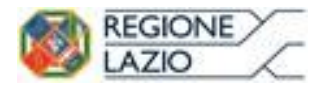

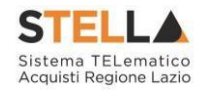

In alto è predisposta una toolbar per la gestione della funzione:

• "Salva" per salvare in documento in bozza e renderlo disponibile per un invio futuro;

Si precisa che i documenti salvati potranno essere ripresi dalla cartella "*Riscontro Richiesta Accesso*", cliccando sull'icona della lente come mostrato di seguito:

| Gestione Utente<br>Gestione RdO                                                 | Ric    | hiesta d                         | li accesso agli atti   Ri                | scontro Acce        | sso Atti                             |                                                      |                                                 |              |                   |               |                 |                      |
|---------------------------------------------------------------------------------|--------|----------------------------------|------------------------------------------|---------------------|--------------------------------------|------------------------------------------------------|-------------------------------------------------|--------------|-------------------|---------------|-----------------|----------------------|
| Negozio Elettronico                                                             |        |                                  |                                          |                     |                                      |                                                      |                                                 |              |                   |               |                 |                      |
| Comunicazione                                                                   | 2      | Cerca NEL CONTENUTO DELLA GRIGUA |                                          |                     |                                      |                                                      |                                                 |              |                   |               |                 |                      |
| Richiesta di accesso agli<br>atti                                               | Reg    | istro di Sistem                  | a Fornitore                              |                     |                                      |                                                      |                                                 |              |                   |               |                 |                      |
| <ul> <li>Richieste Accesso Atti</li> <li>Riscontro Richieste Accesso</li> </ul> | Part   | ita IVA                          | Codice Fiscale                           |                     |                                      |                                                      |                                                 |              |                   |               |                 |                      |
|                                                                                 | N. Rig | he:3 Stamp                       | a Esporta in xls                         |                     |                                      |                                                      |                                                 |              |                   |               |                 |                      |
|                                                                                 | Apri   | <u>Stato</u><br>Documento        | Nome                                     | ▼ <u>Data Invio</u> | <u>Registro Di</u><br><u>Sistema</u> | <u>Registro Di</u><br><u>Sistema</u><br><u>Bando</u> | <u>Fascicolo</u><br><u>Di</u><br><u>Sistema</u> | Fornitore    | Codice<br>Fiscale | Partita IVA   | Sede<br>Azienda | Indirizzo Azienda    |
|                                                                                 | P      | Inviato                          | Riscontro richiesta di accesso agli atti | 11/01/2016 17:04:53 | PI000019-16                          | PI003383-15                                          | FE000584                                        | Fornitore_01 | 28041971          | IT04109091217 | Salerno         | Via S. Leonardo, 120 |
|                                                                                 | P      | Salvato                          | Riscontro richiesta di accesso agli atti |                     |                                      | PI003359-15                                          | FE000580                                        | Fornitore_01 | 28041971          | IT04109091217 | Salerno         | Via S. Leonardo, 120 |

Figura 7 – Risposta Salvata

- "*Stampa*" per stampare la pagina a video;
- "Invio" per inoltrare la risposta al Fornitore;
- "Info Mail" per consultare le e-mail scambiate con l'Operatore Economico;
- "*Chiudi*" per tornare sulla schermata precedente;

Il "*Nome del Documento*", l"*Oggetto*" ed il "*Riscontro Richiesta Accesso Atti*" vengono compilati automaticamente dal Sistema, ma essendo editabili, l'utente li può personalizzare.

| alva <u>Stampa</u>      | Invio        | Info Mail | Chiudi                    |            |                     |            |
|-------------------------|--------------|-----------|---------------------------|------------|---------------------|------------|
| ome Documento           |              |           | Registro di Sistema Bando | Data invio | Registro di Sistema | Stato      |
| iscontro richiesta di a | accesso agli |           | PI003359-15               |            |                     | Da Inviare |
| ggetto                  |              |           |                           |            |                     |            |

Figura 8 - Compilazione Riscontro richiesta accesso

<u>ATTENZIONE</u>: per ciascuna richiesta di accesso agli atti ricevuta è possibile inviare più di una risposta, fino a quando la richiesta non viene impostata come "*evasa*". Per definire l'eventuale evasione della richiesta, occorre cliccare sul comando Chiusura Richiesta.

- No: la risposta non determina l'evasione della richiesta;
- Si: la risposta determina l'evasione della richiesta.

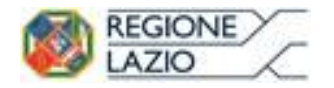

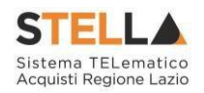

| Riscontro richiesta accesso                                                                                          |                                                |                          |                                        | (weChat                                                                                                    |     |
|----------------------------------------------------------------------------------------------------|------------------------------------------------|--------------------------|----------------------------------------|----------------------------------------------------------------------------------------------------|-----|
| Salva Stampa Invio Info Mail           * I campi obbligatori sono indicati da lab                                    | <u>Chiudi</u><br>el in grassetto               |                          |                                        |                                                                                                    |     |
| Nome Documento<br>Riscontro richiesta di accesso agl                                                                 | Registro di Sistema Bando<br>19000694-18       | Data invio<br>Protocollo | Registro di Sistema<br>Data Protocollo | Stato<br>In lavorazione                                                                                                    |     |
| łggetto<br>Sando n. PI000694-18. Procedura aperta, monolotto,                                                        | per la fornitura di arredi per uffici.         |                          |                                        |                                                                                                    | < > |
| Chiusura Richiesta<br>Seleziona<br>phiesta Accesso Atti<br>In reladone alla vo chinesta di accesso agli atti, si tra | smette in allegato la documentazione richiesta |                          |                                        |                                                                                                    | ^   |
| Aggiungi Allegato<br>El Descrizione                                                                                  | Allegato                                       |                          |                                        | A REAL PROPERTY OF THE PROPERTY OF THE PROPERT | P   |

Figura 9 - Selezione "Chiusura Richiesta"

In basso, nella sezione "*Riscontro Richiesta Accesso Atti*", cliccare sul comando **Aggiungi Allegato** per predisporre eventualmente le righe di caricamento per la documentazione richiesta. Nella riga che verrà predisposta in fondo alla schermata, inserire la Descrizione e cliccare sul comando — per allegare il file.

| Salva Stampa Invio Info Mail                                                                                                    | Chiudi                                                                                       |              |                     |                |  |
|----------------------------------------------------------------------------------------------------|----------------------------------------------------------------------------------------------|--------------|---------------------|----------------|--|
| * I campi obbligatori sono indicati da la                                                                                                    | bel in grassetto                                                                             |              |                     |                |  |
| me Documento                                                                                                    | Registro di Sistema Bando                                                                    | Data invio   | Registro di Sistema | Stato          |  |
| contro richiesta di accesso agl                                                                                                    | PI000694-18                                                                                  | Deska se lla | Data Basta sella    | In lavorazione |  |
|                                                                                                    |                                                                                              | Protocolio   | Data Protocolio     |                |  |
|                                                                                                    |                                                                                              |              |                     |                |  |
| aetto                                                                                                    |                                                                                              |              |                     |                |  |
| ietto<br>do n. Pi000694-18. Procedura aperta, monolotto                                                                                                    | , per la fornitura di arredi per uffici.                                                     |              |                     |                |  |
| igetto<br>indo n. Pi000694–18. Procedura aperta, monolotto                                                                                                    | , per la fornitura di arredi per uffici.                                                     |              |                     |                |  |
| getto<br>ido n. Pi000694–18. Procedura aperta, monolotto                                                                                                    | , per la fornitura di arredi per uffici.                                                     |              |                     |                |  |
| getto<br>ndo n. P1000694-18. Procedura aperta, monolotto                                                                                                    | , per la fornitura di arredi per uffici.                                                     |              |                     |                |  |
| igetto<br>ndo n. P1000694–18. Procedura aperta, monolotto<br>hiusura Richiesta                                                                                                    | , per la fornitura di arredi per uffici.                                                     |              |                     |                |  |
| getto<br>do n. PRODO594-18. Procedura aperta, monolotro<br>iusuara Richiesta                                                                                                    | , per la fornitura di arredi per uffici.                                                     |              |                     |                |  |
| etto<br>do n. P000694–18. Procedura aperta, monolotto<br>iusura Richiesta<br>v<br>contro Richiesta Accesso Atti                                                                   | , per la fornitura di arredi per uffici.                                                     |              |                     |                |  |
| getto<br>do n. P000694-18. Procedura aperta, monolotto<br>niusura Richiesta<br>                                                                                                   | , per la fornitura di arredi per uffici.<br>rasmette in allegato la documentazione richiesta |              |                     |                |  |
| getto<br>do n. P000694-18. Procedura aperta, monolotto<br>niusarra Richiesta<br>Scotto Richiesta Accesso Atti<br>relazione alla Vs. nchiesta di accesso agli atti, si ti          | , per la fornitura di arredi per uffici.<br>rasmette in allegato la documentazione richiesta |              |                     |                |  |
| getto<br>ndo n. P000694-18. Procedura aperta, monototto<br>hiusura Richiesta<br>> V<br>scontro Richiesta Accesso Atti<br>relazione alla Vs. richiesta di accesso agli atti, si ti | , per la fornitura di arredi per uffici.<br>assette in allegato la documentazione richiessa  |              |                     |                |  |
| getto<br>ndo n. P000694-18. Procedura aperta, monolotto<br>hiussura Richiesta<br>>                                                                                                | , per la fornitura di arredi per uffici.<br>rasmette in allegato la documentazione richiessa |              |                     |                |  |

Figura 10 - Inserimento degli allegati

Cliccare quindi sul comando "*Invio*" per inoltrare la risposta all'Operatore Economico. Un messaggio a video confermerà il corretto invio della risposta.

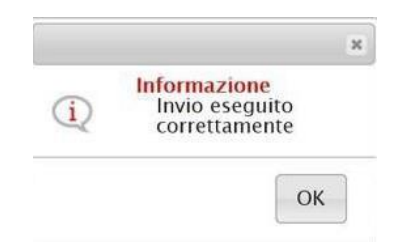

Figura 11 – Messaggio di Invio eseguito correttamente

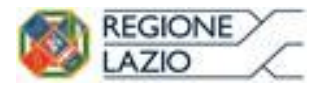

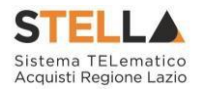

All'atto dell'invio, non solo verranno compilati automaticamente i campi "*Data Invio*" e "*Registro di Sistema*" della risposta, ma verrà anche aggiornato lo stato in "*Inviato*" e attivato il comando "*Info Mail*" per consultare lo "*Stato*" ed eventualmente il testo della mail inviata all'Operatore richiedente.

| Risco               | ntro richies              | ta accesso                |                     |                     |         |
|---------------------|---------------------------|---------------------------|---------------------|---------------------|---------|
| Salva               | <u>Stampa</u> Invio       | Info Mail Chiudi          |                     |                     |         |
| Nome Doo            | cumento                   | Registro di Sistema Bando | Data invio          | Registro di Sistema | Stato   |
| Riscontro (<br>atti | richiesta di accesso agli | PI003359-15               | 22/01/2016 16:42:53 | PI000083-16         | Inviata |

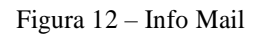

Contestualmente all'invio della Risposta, a seconda che l'informazione *Chiusura Richiesta* sia stata impostata su sì/no, nella tabella riassuntiva delle Richieste di accesso agli atti ricevute, lo *Stato Documento* verrà aggiornato rispettivamente in *Evasa/Inviata*.

### VISUALIZZAZIONE DELLA RISPOSTA ALLA RICHIESTA

Nella cartella "*Riscontro Richiesta di Accesso agli Atti*", verranno archiviate tutte le risposte (inviate e/o salvate) alle richieste pervenute dagli Operatori Economici. La visualizzazione di eventuali riscontri è consentita a tutti gli utenti che nei riferimenti della procedura sono indicati con ruolo "Bando/Invito".

| Richiesta                                                                                                    | tichiesta di accesso agli atti   Riscontro Accesso Atti |                                          |                     |                                      |                                               |                                   |                    |                   |               |              |                       |  |
|----------------------------------------------------------------------------------------------------|---------------------------------------------------------|------------------------------------------|---------------------|--------------------------------------|-----------------------------------------------|-----------------------------------|--------------------|-------------------|---------------|--------------|-----------------------|--|
| Cerca NEL CONTENUTO DELLA GRIGLIA                                                                                                    |                                                         |                                          |                     |                                      |                                               |                                   |                    |                   |               |              |                       |  |
| Registro di Siste                                                                                                    | ma                                                      | Fornitore                                |                     |                                      |                                               |                                   |                    |                   |               |              |                       |  |
| Partita IVA                                                                                                    |                                                         | Codice Fiscale                           |                     |                                      |                                               |                                   |                    |                   |               |              |                       |  |
| N. Righe: <b>2</b> Elim                                                                                                    | ina s                                                   | itampa Esporta in xls Selezi             | ona 🔻               |                                      |                                               |                                   |                    |                   |               |              |                       |  |
| Apri <u>State</u><br>Doci                                                                                                    | o<br>imento                                             | <u>Titolo Documento</u>                  | ♥ Data Invio        | <u>Registro Di</u><br><u>Sistema</u> | <u>Registro Di</u><br><u>Sistema</u><br>Bando | <u>Fascicolo</u><br>Di<br>Sistema | Fornitore          | Codice<br>Fiscale | Partita IVA   | Sede Azienda | Indirizzo Azienda     |  |
| Image: State in the state in the s |                                                         |                                          |                     |                                      |                                               |                                   |                    |                   |               |              | Via Santo Stefano, 15 |  |
| 🗆 🔽 Invia                                                                                                    | ato                                                     | Riscontro richiesta di accesso agli atti | 30/01/2019 16:12:11 | PI000360-19                          | PI000694-18                                   | FE000765                          | Fornitore Test 240 | 05052690XXX       | IT05052690XXX | Bologna      | Via Santo Stefano, 15 |  |

Figura 13 - Elenco delle risposte alle richieste di accesso agli atti

In alto è predisposta un'area di filtro per agevolare l'utente nella ricerca di una o più risposte utilizzando uno o più criteri messi a disposizione.

A seguire sono presenti i comandi:

- "Elimina": per eliminare un documento di riscontro il cui stato è "Salvato";
- "Stampa": per stampare la lista delle risposte;
- *"Esporta in xls"*: per esportare la lista completa delle risposte, sia salvate che inoltrate, in formato Excel;

In basso, è riportato l'elenco delle risposte salvate e/o inviate con alcune informazioni di sintesi quali:

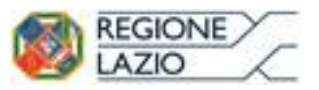

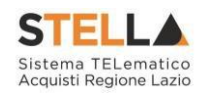

- "Stato Documento": lo stato in qui può trovarsi il documento:
  - o "*Inviato*" la risposta è stata inviata all'Operatore richiedente;
  - o "Salvata" la risposta è stata salvata e resa disponibile per un invio futuro;
- *"Titolo Documento"*: ovvero il nome del documento
- "Data Invio": Data d'invio del Riscontro all'Operatore Economico
- "Registro di Sistema": è l'identificativo del riscontro;
- "Registro di Sistema Bando": è l'identificativo del bando di partenza della richiesta;
- "Fascicolo di sistema": è l'identificativo dei documenti correlati;
- "Fornitore": la Ragione Sociale dell'Operatore Economico che ha inviato la richiesta;
- "Codice Fiscale";
- "Partita IVA";
- "Sede Azienda";
- "Indirizzo Azienda";

Per accedere al dettaglio di una risposta, fare click sull'icona della lente nella colonna "*Apri*". I documenti inviati saranno di sola consultazione mentre quelli in stato "*Salvato*" risulteranno invece editabili e potranno essere completati ed inviati all'Operatore Economico richiedente.

| Richies     | sta di ac          | cesso agli atti   Risco                  | ntro Accesso                   | Atti                                 |                                 |                            |                    |                   |               |              |                       |  |
|-------------|--------------------|------------------------------------------|--------------------------------|--------------------------------------|---------------------------------|----------------------------|--------------------|-------------------|---------------|--------------|-----------------------|--|
|             |                    |                                          |                                | Cerca Pulisci                        |                                 |                            |                    |                   |               |              |                       |  |
| Registro di | Sistema            | Fornitore                                |                                |                                      |                                 |                            |                    |                   |               |              |                       |  |
| Partita IVA |                    | Codice Fiscale                           |                                |                                      |                                 |                            |                    |                   |               |              |                       |  |
| N. Righe:2  | Elimina            | Stampa Esporta in xls Selezi             | ona 👻                          |                                      |                                 |                            |                    |                   |               |              |                       |  |
| Apri        | Stato<br>Documento | Titolo Documento                         | <del>▼ <u>Data Invio</u></del> | <u>Registro Di</u><br><u>Sistema</u> | Registro Di<br>Sistema<br>Bando | Fascicolo<br>Di<br>Sistema | Fornitore          | Codice<br>Fiscale | Partita IVA   | Sede Azienda | Indirizzo Azienda     |  |
| 08          |                    | Riscontro richiesta di accesso agli atti | 30/01/2019 16:14:08            | PI000361-19                          | PI000694-18                     | FE000765                   | Fornitore Test 240 | 05052690XXX       | IT05052690XXX | Bologna      | Via Santo Stefano, 15 |  |
|             | Inviato            | Riscontro richiesta di accesso agli atti | 30/01/2019 16:12:11            | PI000360-19                          | PI000694-18                     | FE000765                   | Fornitore Test 240 | 05052690XXX       | IT05052690XXX | Bologna      | Via Santo Stefano, 15 |  |

Figura 14 - Apertura dettaglio riscontro accesso atti

Per eliminare una Risposta predisposta (salvata), occorre cliccare sulla casella di spunta per selezionarla e quindi sul comando *Elimina* presente nella toolbar posta sopra alla tabella.

| ichie                             | sta di ac                                | ccesso agli atti   Risco                                                                                                    | ntro Accesso                                                      | Atti                                                               |                                                               |                                        |                                                       |                                                 |                                               |                                    |                                                                     |
|-----------------------------------|------------------------------------------|----------------------------------------------------------------------------------------------------|-------------------------------------------------------------------|--------------------------------------------------------------------|---------------------------------------------------------------|----------------------------------------|-------------------------------------------------------|-------------------------------------------------|-----------------------------------------------|------------------------------------|---------------------------------------------------------------------|
| CERCA NEL CONTENUTO DELLA GRIGLIA |                                          |                                                                                                    |                                                                   |                                                                    |                                                               |                                        | Cerc                                                  | a Pulisci                                       |                                               |                                    |                                                                     |
| gistro d                          | li Sistema                               | Fornitore                                                                                                    |                                                                   |                                                                    |                                                               |                                        |                                                       |                                                 |                                               |                                    |                                                                     |
| rtita IVA                         | N                                        | Codice Fiscale                                                                                                    |                                                                   |                                                                    |                                                               |                                        |                                                       |                                                 |                                               |                                    |                                                                     |
|                                   |                                          |                                                                                                    |                                                                   |                                                                    |                                                               |                                        |                                                       |                                                 |                                               |                                    |                                                                     |
|                                   | (                                        | 2                                                                                                    |                                                                   |                                                                    |                                                               |                                        |                                                       |                                                 |                                               |                                    |                                                                     |
| ighe:2                            | Elimina                                  | 2)<br>Stampa Esporta in xls Selezi                                                                                                    | ona 🔻                                                             |                                                                    | Basildan Di                                                   | Presidente                             |                                                       |                                                 |                                               |                                    |                                                                     |
| ghe: <mark>2</mark><br>Apri       | Elimina<br>Stato<br>Documento            | 3<br>Stampa Esporta in xls Selezi<br>Titolo Documento                                                                                         | ona 💌                                                             | <u>Registro Di</u><br><u>Sistema</u>                               | <u>Registro Di</u><br>Sistema<br>Bando                        | Fascicolo<br>Di<br>Sistema             | Fornitore                                             | Codice<br>Fiscale                               | Partita IVA                                   | Sede Azienda                       | Indirizzo Azienda                                                   |
| ghe:2<br>Apri                     | Elimina<br>Stato<br>Documento<br>Inviato | 2)<br>Stampa Esporta in xls Selezii<br>Titolo Documento<br>Riscontro richiesta di accesso agli atti                                           | ona 🔻<br>💌 Data Invio<br>30/01/2019 16:14:08                      | Registro Di<br>Sistema<br>Pl000361-19                              | <u>Registro Di</u><br>Sistema<br>Bando<br>Pl000694-18         | Fascicolo<br>Di<br>Sistema<br>FE000765 | Fornitore<br>Fornitore Test 240                       | Codice<br>Fiscale<br>05052690XXX                | Partita IVA<br>IT05052690XXX                  | Sede Azienda<br>Bologna            | Indirizzo Azienda<br>Via Santo Stefano, 15                          |
| ghe:2<br>Apri<br>P                | Elimina<br>Stato<br>Documento<br>Inviato | 2<br>Stampa Esporta in xls Selezi<br>Titolo Documento<br>Riscontro richiesta di accesso agli atti<br>Riscontro richiesta di accesso agli atti | Ona T<br>Data Invio<br>30/01/2019 16:14:08<br>30/01/2019 16:12:11 | <u>Registro Di</u><br><u>Sistema</u><br>Pl000361-19<br>Pl000360-19 | Registro Di<br>Sistema<br>Bando<br>Pl000694-18<br>Pl000694-18 | Fascicolo<br>Di<br>Sistema<br>FE000765 | Fornitore<br>Fornitore Test 240<br>Fornitore Test 240 | Codice<br>Fiscale<br>05052690XXX<br>05052690XXX | Partita IVA<br>IT05052690XXX<br>IT05052690XXX | Sede Azienda<br>Bologna<br>Bologna | Indirizzo Azienda<br>Via Santo Stefano, 15<br>Via Santo Stefano, 15 |

Figura 15 – Eliminazione riscontro accesso atti

Un messaggio di informazione a video confermerà l'operazione. Clicca su 🗵 per chiudere il messaggio.

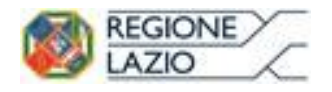

### Risposta alla Richiesta di accesso agli Atti

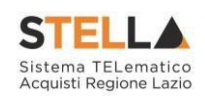

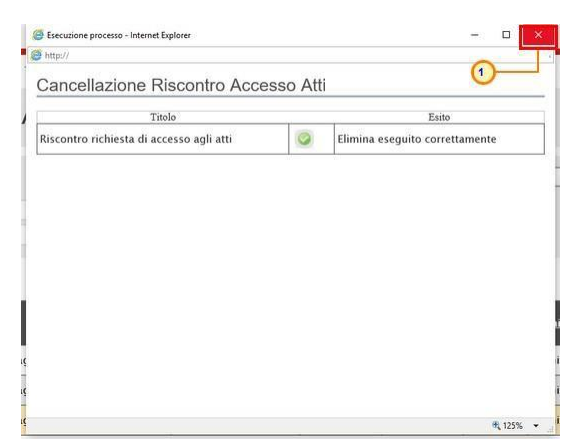

Figura 16 - Messaggio Conferma Eliminazione Riscontro

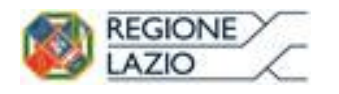

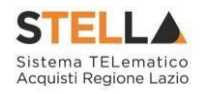

# 4. INDICE DELLE FIGURE

### Le immagini sono puramente indicative e possono subire variazioni

| Figura 1 – Richiesta di Accesso agli atti                               | 5  |
|-------------------------------------------------------------------------|----|
| Figura 2 – Elenco delle richieste di accesso agli Atti                  | 5  |
| Figura 3 – Apertura Richiesta accesso agli atti                         | 6  |
| Figura 4 – Dettaglio Richiesta consultazione atti di gara               | 6  |
| Figura 5 – Crea Risposta                                                | 7  |
| Figura 6 – Crea Risposta                                                | 7  |
| Figura 7 – Risposta Salvata                                             | 8  |
| Figura 8 – Compilazione Riscontro richiesta accesso                     | 8  |
| Figura 9 – Selezione "Chiusura Richiesta"                               | 9  |
| Figura 10 – Inserimento degli allegati                                  | 9  |
| Figura 11 – Messaggio di Invio eseguito correttamente                   | 9  |
| Figura 12 – Info Mail 1                                                 | 0  |
| Figura 13 – Elenco delle risposte alle richieste di accesso agli atti 1 | 10 |
| Figura 14 – Apertura dettaglio riscontro accesso atti 1                 | 1  |
| Figura 15 – Eliminazione riscontro accesso atti 1                       | 11 |
| Figura 16 – Messaggio Conferma Eliminazione Riscontro 1                 | 2  |